# OCTE USER GUIDE -STUDENTS

**Provide CTE Feedback Online** 

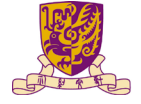

香港中文大學 The Chinese University of Hong Kong

https://www.cuhk.edu.hk/proj/octe

Collect the one-time guest account slip.

cuhk.evaluationkit.com/MyEval/Login.aspx

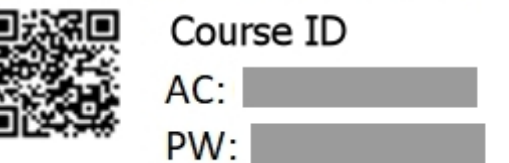

## Step 2

Scan the **QR code** or type in the **URL** on the account slip to access the system.

cuhk.evaluationkit.com/MyEval/Login.aspx

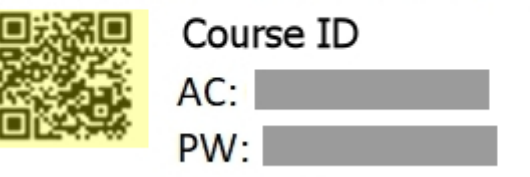

Use **AC** and **PW** on the account slip as the Username and Password to access the system.

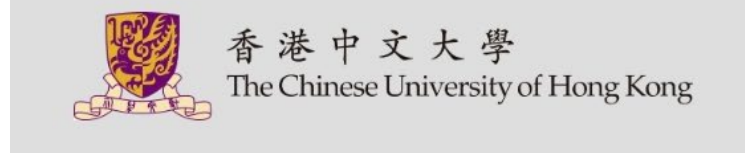

| Sig | n-In          |           |
|-----|---------------|-----------|
| 1   | AC            | 4         |
| 2   | PW            | <b>a</b>  |
|     | 3 Logi        | n         |
|     | Forgot your p | bassword? |

© 2019 EvaluationKIT. All Rights Reserved. Privacy Policy

Click the survey title to start the survey.

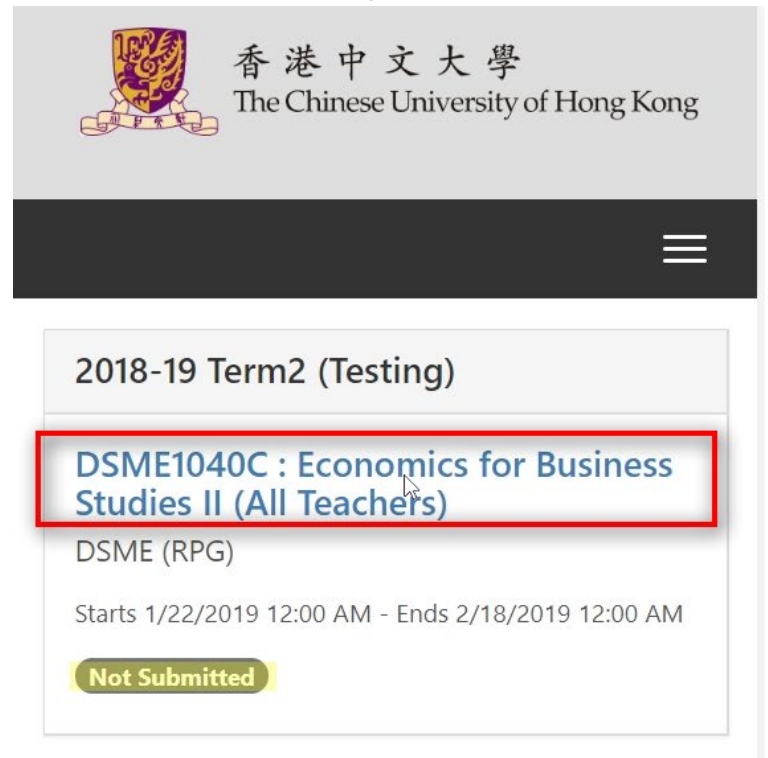

© 2019 EvaluationKIT. All Rights Reserved. Privacy Policy

Answer ALL questions.

| 香港中文大學<br>The Chinese University of Hong Kong                                                                                                    |
|----------------------------------------------------------------------------------------------------|
| 2018-19 Term2<br>(Testing)<br>DSME1040C : Economics for<br>Business Studies II (All Teach<br>ers)<br>(1) Teacher 1 (2) Teacher 2<br>(3) Teacher 3 |
|                                                                                                    |
|                                                                                                    |
| <b>*</b> My faculty:                                                                                                    |
| * My faculty:                                                                                                    |
| <ul> <li>My faculty:</li> <li>ART</li> <li>BAS</li> </ul>                                                                                         |
| <ul> <li>My faculty:</li> <li>ART</li> <li>BAS</li> <li>EDU</li> </ul>                                                                            |
| <ul> <li>My faculty:</li> <li>ART</li> <li>BAS</li> <li>EDU</li> <li>ERG</li> </ul>                                                               |
| <ul> <li>My faculty:</li> <li>ART</li> <li>BAS</li> <li>EDU</li> <li>ERG</li> <li>LAW</li> </ul>                                                  |
| <ul> <li>My faculty:</li> <li>ART</li> <li>BAS</li> <li>EDU</li> <li>ERG</li> <li>LAW</li> <li>MED</li> </ul>                                     |
| <ul> <li>My faculty:</li> <li>ART</li> <li>BAS</li> <li>EDU</li> <li>ERG</li> <li>LAW</li> <li>MED</li> <li>SCI</li> </ul>                        |

Click Submit after answering all questions.

| <u>gsdfa sdfa sdfa ds</u>                                | fgf                                               |
|----------------------------------------------------------|---------------------------------------------------|
|                                                          |                                                   |
| Vhat other sugg<br>nake to improve<br>dfggdf dfgh gdf hd | gestions would you<br>the course?<br>Ifghfdhgfsdh |

Click Submit again to confirm the submission.

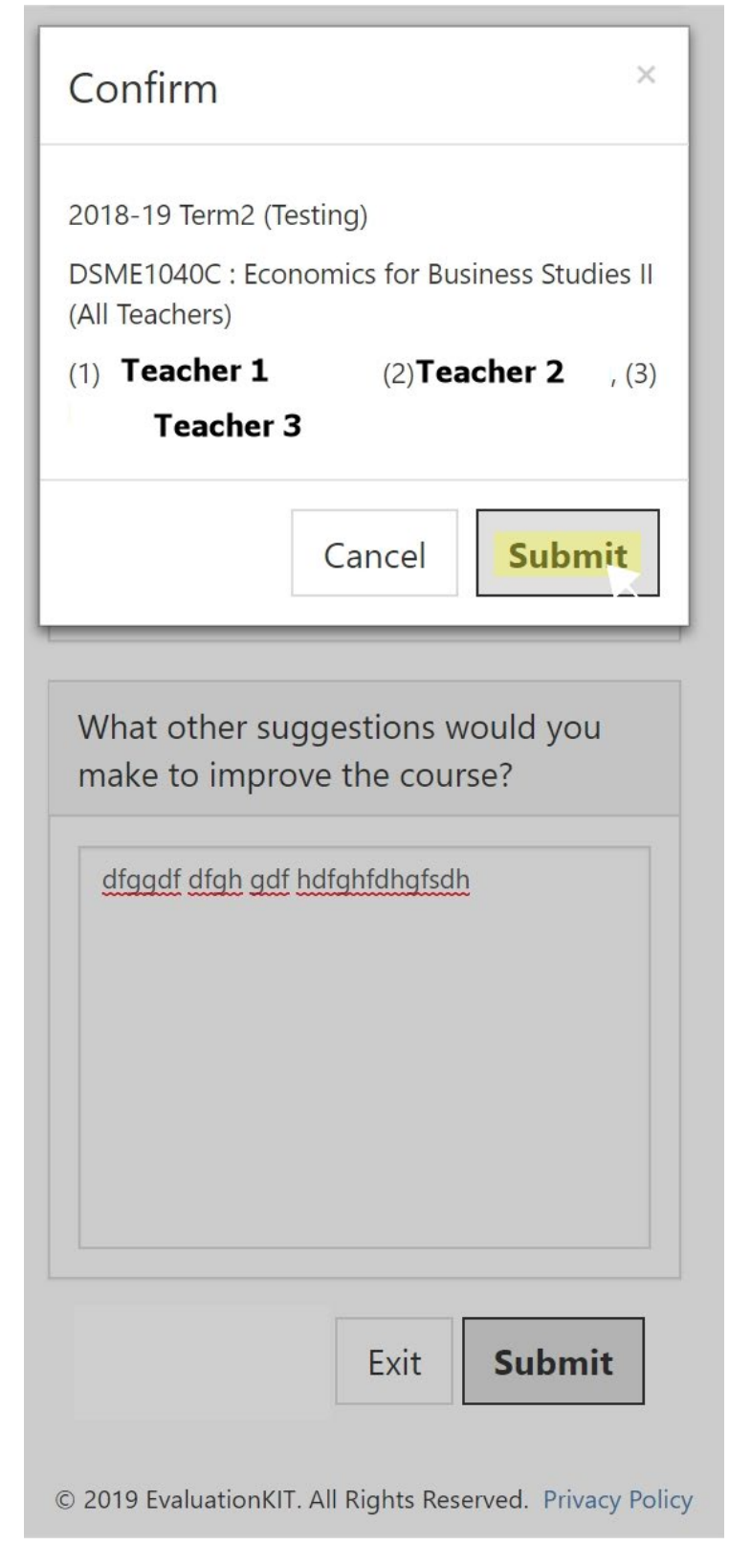

#### Survey completed!

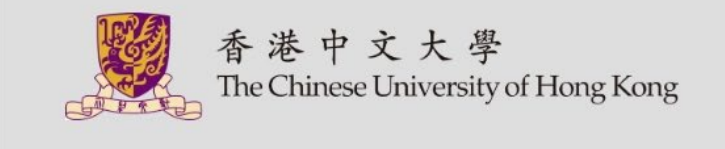

#### 2018-19 Term2 (Testing)

DSME1040C : Economics for Business Studies II (All Teachers) DSME (RPG)

Starts 1/22/2019 12:00 AM - Ends 2/18/2019 12:00 AM

Completed on 2/1/2019 4:15 PM

© 2019 EvaluationKIT. All Rights Reserved. Privacy Policy